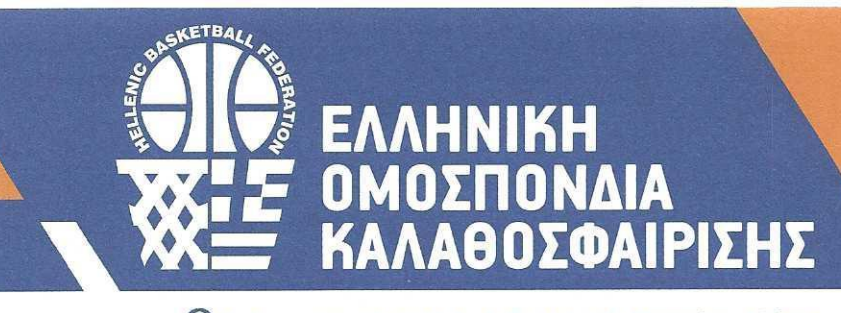

210 6813066
 helbasket@basket.gr
 www.basket.gr

🕲 Λ. Κηφισίαs 37 - ΟΑΚΑ • Τ.Κ.: 151 23 - Μαρούσι, Αθήνα

#### Αρ. Πρωτοκ **3084**

#### Μαρούσι 24 Μαΐου 2023

#### ΠΡΩΤΑΘΛΗΤΕΣ ΕΥΡΩΠΗΣ

**ΑΝΔΡΩΝ** 1987, 2005 Θέμα: «Πρόσκληση εκδήλωσης ενδιαφέροντος αναφορικά με την συμμετοχή των σωματείων στην χορήγηση ειδικής αδειοδότησης (wild card), σχετικά με τις όποιες κενές θέσεις προκύψουν στην Elite League, στην Β' Εθνική Κατηγορία Ανδρών, στην Γ' Εθνική Κατηγορία Ανδρών και στην Α1 και Α2 Εθνική Κατηγορία Γυναικών »

Λαμβάνοντας υπόψη τον Κανονισμό Ειδικής Αδειοδότησης της ΕΟΚ (ο

ΝΕΩΝ ΑΝΔΡΩΝ

2002, 2009, 2017

ΕΦΗΒΩΝ

2008, 2015

ΠΑΙΔΩΝ

1989, 1993

#### Ι. ΣΚΟΠΟΣ

ΠΑΓΚΟΣΜΙΟΙ ΠΡΩΤΑΘΛΗΤΕΣ

ΕΦΗΒΩΝ

1995

οποίος καταρτίστηκε σύμφωνα με τον Νόμο, ψηφίστηκε από την τακτική Γενική Συνέλευση της Ελληνικής Ομοσπονδίας Καλαθοσφαίρισης της 18ης Μαΐου 2022, υποβλήθηκε αρμοδίως προς έγκριση στον αρμόδιο για τον αθλητισμό Υπουργό την 3.6.2022 και τέθηκε σε ισχύ μετά την παρέλευση διμήνου από την υποβολή του προς έγκριση, σύμφωνα με τη διάταξη του άρθρου 27 Ν.2725/1999, όπως τροποποιήθηκε και ισχύει), και σχετικά με τις όποιες κενές θέσεις προκύψουν στην Elite League, στην Β' Εθνική Κατηγορία Ανδρών, στην Γ' Εθνική Κατηγορία Ανδρών, στην Α1 Εθνική Κατηγορία Γυναικών και στην Α2 Εθνική Κατηγορία Γυναικών, η Ελληνική Ομοσπονδία Καλαθοσφαίρισης καλεί όλα τα σωματεία μέλη της που επιθυμούν να συμμετάσχουν στις διοργανώσεις της μέσω της διαδικασίας χορήγησης ειδικής αδειοδότησης (wild card), να προβούν στην εκδήλωση ενδιαφέροντός τους για την κατηγορία στην οποία επιθυμούν να αγωνιστούν (υποβολή αίτησης για χορήγηση ειδικής αδειοδότησης/ wild card) κατά την αγωνιστική περίοδο 2023-2024.

<u>ΚΟΠΟΣ</u> οπός της ως άνα

EONIKH

Σκοπός της ως άνω διαδικασίας της wild card είναι η κατ' εξαίρεση χορήγηση δικαιώματος συμμετοχής στα Πρωταθλήματα αρμοδιότητας της ΕΟΚ σε περίπτωση που δικαιούμενη μετά την επικύρωση του βαθμολογικού πίνακα περιόδου 2022-2023 ομάδα α) δεν υποβάλλει ή δεν υποβάλλει εμπρόθεσμα τα απαιτούμενα δικαιολογητικά για την συμμετοχή της σε Πρωτάθλημα αγωνιστικής περιόδου 2023-2023, β) δεν πληροί τις απαιτούμενες εκ των Κανονισμών και των αποφάσεων του Διοικητικού Συμβουλίου της Ε.Ο.Κ. οριζόμενες, κάθε φορά, προϋποθέσεις συμμετοχής, γ) αρνηθεί τη συμμετοχή της στην διοργάνωση που έχει αποκτήσει δικαίωμα να συμμετάσχει,

προκειμένου να εξασφαλίζεται η παροχή αγωνιστικών ευκαιριών σε ομάδες, που παρέχουν οικονομικές και αγωνιστικές εγγυήσεις ισότιμης και ανταγωνιστικής συμμετοχής στα Πρωταθλήματα αρμοδιότητας της ΕΟΚ και ανάπτυξης και διάδοσης του αθλήματος της καλαθοσφαίρισης.

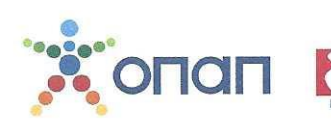

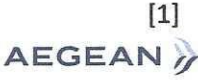

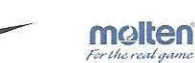

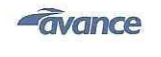

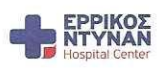

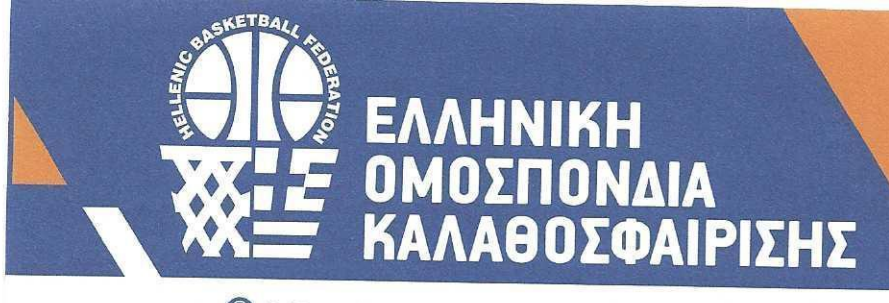

210 6813066
 helbasket@basket.gr
 www.basket.gr

🔘 Λ. Κηφισίαs 37 - ΟΑΚΑ • Τ.Κ.: 151 23 - Μαρούσι, Αθήνα

# ΙΙ. <u>ΚΑΤΗΓΟΡΙΕΣ ΠΡΟΒΙΒΑΣΜΟΥ ΜΕ WILD CARD</u>

| <b>ΠΡΩΤΑΘΛΗΤΕΣ</b><br><b>ΕΥΡΩΠΗΣ</b><br><b>ΑΝΔΡΩΝ</b><br>1987, 2005 | <ul> <li>ΤΟΠΙΚΕΣ ΚΑΤΗΓΟΡΙΕΣ → Γ' &amp; Β' Εθνική Εθνική Κατηγορία Ανδρών,</li> <li>Γ' Εθνική Κατηγορία Ανδρών → Β' Εθνική Κατηγορία Ανδρών &amp; Elite League</li> <li>Β' Εθνική Κατηγορία Ανδρών → Elite League και</li> <li>ΤΟΠΙΚΕΣ ΚΑΤΗΓΟΡΙΕΣ ΓΥΝΑΙΚΩΝ→Α2 Εθνική Κατηγορία Γυναικών.</li> <li>Α2 Εθνική Κατηγορία Γυναικών →Α1 Εθνική Κατηγορία Γυναικών.</li> </ul>                                                                                                    |
|---------------------------------------------------------------------|----------------------------------------------------------------------------------------------------|
| <b>ΝΕΩΝ ΑΝΔΡΩΝ</b><br>2002, 2009, 2017                              | Για τον προβιβασμό των ομάδων σωματείων θα ακολουθείται σε κάθε<br>περίπτωση η διαδικασία της wild card.                                                                                                    |
| <b>ΕΦΗΒΩΝ</b><br>2008, 2015                                         | <ul> <li>III. <u>WILD CARD</u></li> <li>1. Σε περίπτωση που κάποια ομάδα δηλώσει αδυναμία συμμετοχής στο Πρωτάθλημα που συμμετέχει και δημιουργηθεί κενό, τότε αυτό συμπληρώνεται μόνο εφόσον το Δ.Σ της ΕΟΚ το κρίνει απαραίτητο για την αρτιότερη λειτουργία της κατηγορίας και κατόπιν εισηγήσεως σε αυτό από την Επιτροπή Αδειοδότησης. Ο τρόπος πλήρωσης του κενού θα γίνεται με τη διαδικασία της wild card.</li> <li>2.Η ως άνω wild card θα δίδεται από την ΕΟΚ σε οποιαδήποτε ομάδα της Επικράτειας, ανεξαρτήτου κατηγορίας, πριν από την έναρξη της εκάστοτε συσυματικός περιόδου.</li> </ul> |
| ΠΑΙΔΩΝ                                                              |                                                                                                    |
| 1989, 1993                                                          | <b>ΙV. <u>ΠΛΗΡΩΣΗ ΘΕΣΕΩΝ</u></b><br>Σε περίπτωση που οιαδήποτε/οιεσδήποτε ομάδα/ομάδες δεν πληροί/ ούν τα<br>κριτήρια που έχουν καθοριστεί από το Δ.Σ της Ε.Ο.Κ ή αποφασίσει/ουν να μην<br>συμμετάσχει/ουν στην εκάστοτε ως άνω διορνάνωση της Ε.Ο.Κ , η Επιτοοπή                                                                                                    |
| ΠΑΓΚΟΣΜΙΟΙ                                                          | Αδειοδότησης της Ε.Ο.Κ δύναται να αναπληρώνει τη/τις θέση/θέσεις                                                                                                    |
| εφήβων                                                              | αυτη/αυτες, μεσω wild cards. Η ως άνω πρόβλεψη για πλήρωση της/των<br>θέσης/θέσεων αυτής/ών, συμπεριλαμβάνεται/νται υποχρεωτικά στις<br>Προκηρύξεις των Πρωταθλημάτων.                                                                                                    |
| 1995                                                                | <b>V. <u>KPITHPIA</u></b><br>Η ειδική αδειοδότηση χορηγείται σε ομάδες (ΚΑΕ, ΤΑΚ ή αθλητικά<br>σωματεία) όλων των κατηγοριών Καλαθοσφαίρισης (Ανδρών ή<br>Γυναικών) που υποβάλλουν αίτηση για χορήγηση ειδικής αδειοδότησης.                                                                                                    |

Η Επιτροπή Αδειοδότησης θα εξετάζει τις προϋποθέσεις κάθε ενδιαφερόμενης ομάδας σύμφωνα με τα εξής κυρίως κριτήρια :

molten

avance

[2]

AEGEAN

EONIKH

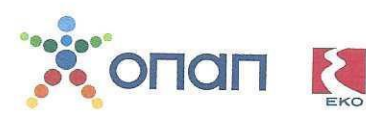

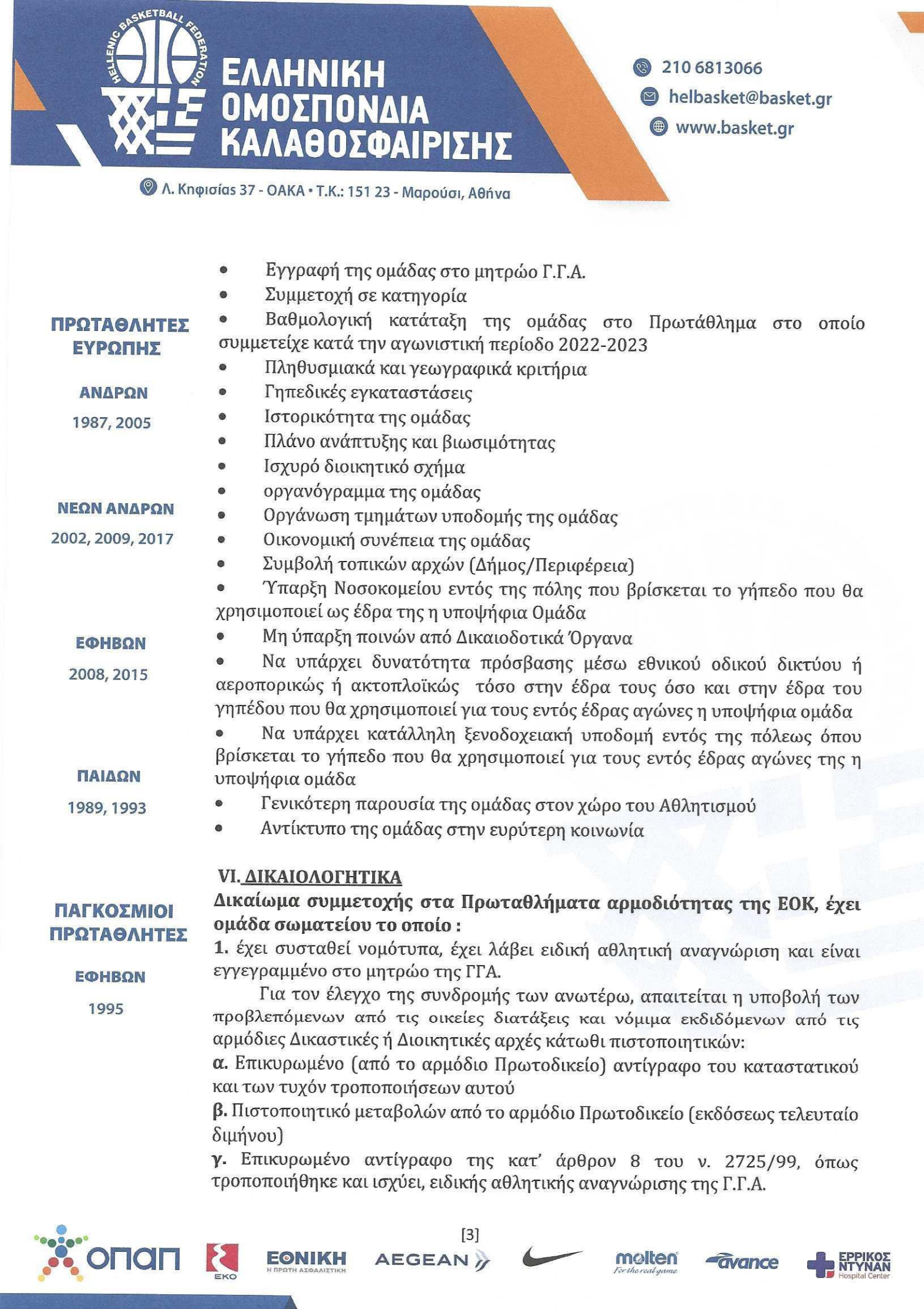

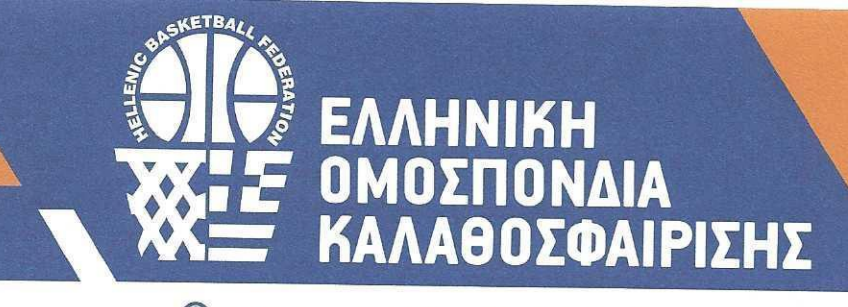

210 6813066
 helbasket@basket.gr
 www.basket.gr

🛞 Λ. Κηφισίαs 37 - ΟΑΚΑ • Τ.Κ.: 151 23 - Μαρούσι, Αθήνα

|                                        | <b>δ.</b> Πιστοποιητικό της αρμόδιας ΔΟΥ περί φορολογικής ενημερότητας του<br>Σωματείου                                                                                                    |
|----------------------------------------|----------------------------------------------------------------------------------------------------|
| ΠΡΩΤΑΘΛΗΤΕΣ<br>ΕΥΡΩΠΗΣ                 | ενημερότητας του Σωματείου                                                                                                    |
| <b>ΑΝΔΡΩΝ</b><br>1987, 2005            | 2. δεν έχει ληξιπρόθεσμες και απαιτητές οφειλές : i. σε καλαθοσφαιριστές και προπονητές που έχουν επιδικασθεί με τελεσίδικες αποφάσεις δικαστηρίων ή Επιτροπών του άρθρου 95 του ν. 2725/1999 ή διεθνών διαιτητικών οργάνων/δικαστηρίων (FIBA/ BAT), ii) στο διοικητικό, τεχνικό και λοιπό προσωπικό που έχει απασχολήσει και jii) στις αροολογικές αρχές και αροείς μουκρυτές                                                                          |
| <b>ΝΕΩΝ ΑΝΔΡΩΝ</b><br>2002, 2009, 2017 | ασφάλισης.<br>Για τον έλεγχο της συνδρομής των ανωτέρω απαιτείται η υποβολή <b>α</b> )<br>Υπεύθυνη δήλωση του νομίμου εκπροσώπου (της Κ.Α.Ε.) ή του Προέδρου του Δ.Σ<br>του σωματείου (για ομάδα Τ.Α.Κ ή Σωματείου) μέσω gov.gr σχετικά με την<br>έλλειψη τέτοιων οφειλών. <b>β</b> ) βεβαίωση από την Γοαιματέα της Δευτεροβάθιμας                                                                                                    |
| <b>ΕΦΗΒΩΝ</b><br>2008, 2015            | Επιτροπής Επίλυσης Οικονομικών Διαφορών του άρθρου 95 του ν. 2725/1999,<br>όπως ισχύει από την FIBA/ BAT (ή από την Ε.Ο.Κ. αντίστοιχα περί μη έκδοσης<br>σχετικών αποφάσεων κατά των ανωτέρω και γ) υποβολής των αναφερόμενων<br>στις προηγούμενες παραγράφους πιστοποιητικών φορολογικής και<br>ασφαλιστικής ενημερότητας.                                                                                                    |
| <b>ΠΑΙΔΩΝ</b><br>1989, 1993            | Διευκρινίζεται ότι για τον έλεγχο της συνδρομής των ανωτέρω κριτηρίων<br>και δικαιολογητικών, η Επιτροπή Αδειοδότησης της ΕΟΚ δικαιούται επίσης να<br>ζητήσει κατά την κρίση της την υποβολή αντιγράφου οποιουδήποτε εγγράφου,<br>βιβλίου ή στοιχείου που τηρεί η υποψήφια ΚΑΕ/ Σωματείο για να διασταυρώσει<br>τα ανωτέρω στοιχεία ή να διασταυρώσει την ακρίβεια των ανωτέρω στοιχείων<br>με οποιονδήποτε πρόσφορο τρόπο ή και να ζητήσει οποιοδήποτε |
| ΠΑΓΚΟΣΜΙΟΙ<br>ΠΡΩΤΑΘΛΗΤΕΣ<br>ΕΦΗΒΩΝ    | συμπληρωματικό δικαιολογητικό.<br>3. έχει τη χρήση αθλητικής εγκατάστασης. Για τον έλεγχο της συνδρομής του<br>ανωτέρω κριτηρίου απαιτείται: <b>α)</b> Έγγραφο παραχώρησης αθλητικής<br>εγκατάστασης και <b>β)</b> Άδεια λειτουργίας αθλητικής εγκατάστασης                                                                                                    |
|                                        | 4. επίσης απαιτείται :                                                                                                    |

α. η ύπαρξη Νοσοκομείου εντός της πόλης που βρίσκεται το γήπεδο που θα χρησιμοποιεί ως έδρα της η υποψήφια Ομάδα

β. να υπάρχει δυνατότητα πρόσβασης μέσω εθνικού οδικού δικτύου ή αεροπορικώς ή ακτοπλοϊκώς τόσο στην έδρα τους όσο και στην έδρα του γηπέδου που θα χρησιμοποιεί για τους εντός έδρας αγώνες τους η υποψήφια ομάδα

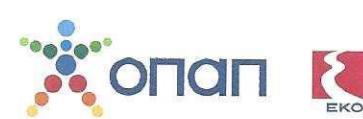

[4]

EONIKH

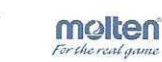

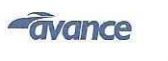

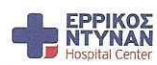

ΕΛΛΗΝΙΚΗ ΟΜΟΣΠΟΝΔΙΑ ΚΑΛΑΘΟΣΦΑΙΡΙΣΗΣ

210 6813066
 helbasket@basket.gr
 www.basket.gr

🛞 Λ. Κηφισίαs 37 - ΟΑΚΑ • Τ.Κ.: 151 23 - Μαρούσι, Αθήνα

|                                       | γ. να υπάρχει κατάλληλη ξενοδοχειακή υποδομή εντός της πόλεως όπου βρίσκεται το γήπεδο που θα χρησιμοποιεί για τους εντός έδρας αγώνες της η υπομήγοια ομάδα |
|---------------------------------------|----------------------------------------------------------------------------------------------------|
| ΠΡΩΤΑΘΛΗΤΕΣ                           | οποφηφια σμασα                                                                                                    |
| ΕΥΡΩΠΗΣ                               | 5 H $\mu\pi\sigma\mu\mu$                                                                                                    |
| ANADON                                | προκειμένου να της γροηνηθεί η wild card ούτως ώστε να συμμετάσχει στην                                                                                      |
| MINTELETIA                            | κατηγορία την οποία έχει επιλέξει μπογοερμαται μα καταθέσει στην ΕΟΚ                                                                                         |
| 1987, 2005                            | εγγυητική επιστολή σε πρώτη ζήτηση τράπεζας που λειτουργεί νόμιμα στην                                                                                       |
|                                       | Ελλάδα, ποσού ΠΕΝΗΝΤΑ ΧΙΛΙΑΔΩΝ (50.000.00) ΕΥΡΩ για Elite League και Α1                                                                                      |
|                                       | Εθνικής Γυναικών, ΤΡΙΑΝΤΑ ΧΙΛΙΑΔΩΝ (30.000.00) για Β ΕΘΝΙΚΗ ΑΝΑΡΩΝ και                                                                                       |
| ΝΕΩΝ ΑΝΔΡΩΝ                           | ΕΙΚΟΣΙ ΧΙΛΙΑΔΩΝ (20.000,00) για Γ ΕΘΝΙΚΗ ΑΝΔΡΩΝ και Α2 ΓΥΝΑΙΚΩΝ, με                                                                                          |
| 2002, 2009, 2017                      | λήξη της ισχύος της την 30.6. του επόμενου έτους από αυτό της έγκρισης                                                                                       |
| · · · · · · · · · · · · · · · · · · · | συμμετοχής της.                                                                                                    |
|                                       | Διευκρινίζεται ότι :                                                                                                    |
|                                       | Α. Η ως άνω εγγυητική επιστολή θα αφορά κατά ένα μέρος (50% του συνολικού                                                                                    |
| EMURON                                | ποσού αυτής) την καλή εκτέλεση των υποχρεώσεων της ως άνω ομάδας προς                                                                                        |
| EWHBMM                                | αθλητες και προπονητές για την αγωνιστική περίοδο, την οποία θα αφορά η                                                                                      |
| 2008, 2015                            | αιτήση για αποκτήση δικαιώματος συμμετοχής στο εκάστοτε Πρωτάθλημα και                                                                                       |
|                                       | σα καταπίπτει με διαδικασία που θα καθοριστεί από το Διοικητικό Συμβούλιο                                                                                    |
|                                       | $\mathbf{B}$ . Επιποραθέτως το υπόλοιπο 50% του συνολικού ποπού πο                                                                                           |
|                                       | εγγυητικής επιστολής θα γοησιμοποιηθεί από την Ομοσποιλία για την εμπορική                                                                                   |
| ΠΑΙΔΩΝ                                | εκμετάλλευση του οικείου ποωταθλήματος αλλά και υπέο των σωματείων                                                                                           |
| 1989, 1993                            | μελών της, κατά την κρίση του Διοικητικού Συμβουλίου της ΕΟΚ                                                                                                 |
|                                       |                                                                                                    |
|                                       | VII. <u>ΔΙΑΔΙΚΑΣΙΑ ΕΚΔΗΛΩΣΗΣ ΕΝΔΙΑ</u> ΦΕΡΟΝΤΟΣ                                                                                                    |
|                                       | <u>Τα ενδιαφερόμενα σωματεία θα πρέπει να εκδηλώσουν το ενδιαφέρον τους για</u>                                                                              |
| ΠΑΓΚΟΣΜΙΟΙ                            | την κατηγορία στην οποία επιθυμούν να αγωνιστούν (υποβολή αίτησης για                                                                                        |
| ΠΡΩΤΑΘΛΗΤΕΣ                           | χορήγηση ειδικής αδειοδότησης/ wild card) κατά την αγωνιστική περίοδο 2023-                                                                                  |
|                                       | 2024. μέχρι την Παρασκευή 9 Ιουνίου 2023 στην ψηφιακή πλατφόρμα της                                                                                          |
| ΕΦΗΒΩΝ                                | ΕΟΚ, σύμφωνα με τις οδηγίες του επισυναπτόμενου στην παρούσα                                                                                                 |
| 1995                                  | Παραρτήματος Α.                                                                                                    |
|                                       | Διευκρινίζεται ότι σε μεταγενέστερο σημείο της διαδικασίας και εφόσον το                                                                                     |
|                                       | αδειοδότησης ( wild cond) απίδακει εμπροθέσμως αίτηση για χορήγηση ειδικής                                                                                   |
|                                       | από το Διοικητικό Συμβούλιο της Ε.Ο.Κ πος θα πρέπει να υποβάλλει εντός οριζόμενης                                                                            |
|                                       | έως και 4 δικαιολονητικά                                                                                                    |

[5]

EONIKH AEGEAN

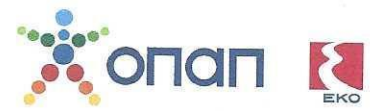

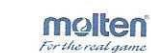

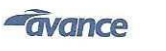

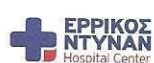

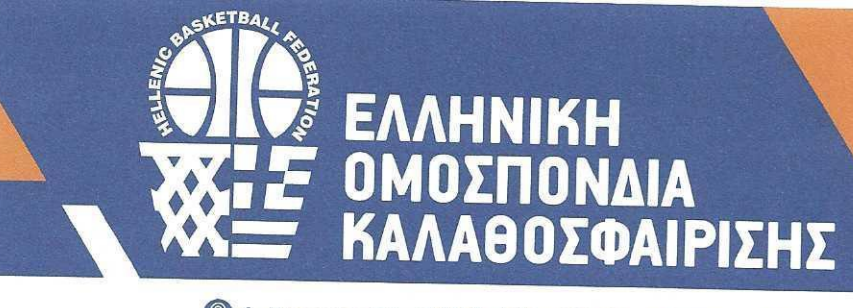

210 6813066 helbasket@basket.gr www.basket.gr

🛞 Λ. Κηφισίαs 37 - ΟΑΚΑ • Τ.Κ.: 151 23 - Μαρούσι, Αθήνα

#### **VIII. <u>ΤΕΛΙΚΕΣ</u> ΔΙΑΤΑΞΕΙΣ**

## ΠΡΩΤΑΘΛΗΤΕΣ ΕΥΡΩΠΗΣ

ΑΝΔΡΩΝ

1987, 2005

#### ΝΕΩΝ ΑΝΔΡΩΝ

2002, 2009, 2017

 Σε περίπτωση που τα απαιτούμενα δικαιολογητικά υποβληθούν από αριθμό ομάδων μεγαλύτερο από τον απαιτούμενο για την πλήρωση των θέσεων που απαιτούνται, η Επιτροπή χορηγεί ειδική αδειοδότηση σε όσες ομάδες υπέβαλαν τα απαιτούμενα δικαιολογητικά, επιλέγοντας μεταξύ αυτών αριθμό ίσο με τον απαιτούμενο, με κριτήριο επιλογής την υψηλότερη αγωνιστική κατηγορία από την οποία προέρχεται η ομάδα και την υψηλότερη βαθμολογική θέση της σε αυτήν

2. Η ΕΟΚ μέσω του Διοικητικού Συμβουλίου αυτής, εγγυάται τη διασφάλιση της ίσης μεταχείρισης όλων των υποψηφίων κατά την διαδικασία αδειοδότησης, με τις αποφάσεις του να λαμβάνονται με αξιοκρατικά κριτήρια και με απόλυτη αμεροληψία, τηρουμένων των αρχών της ίσης μεταχείρισης και της απόλυτης εχεμυθείας των υποβαλλόμενων από την υποψήφια ομάδα στοιχείων.

### Για το Δ.Σ της Ε.Ο.Κ

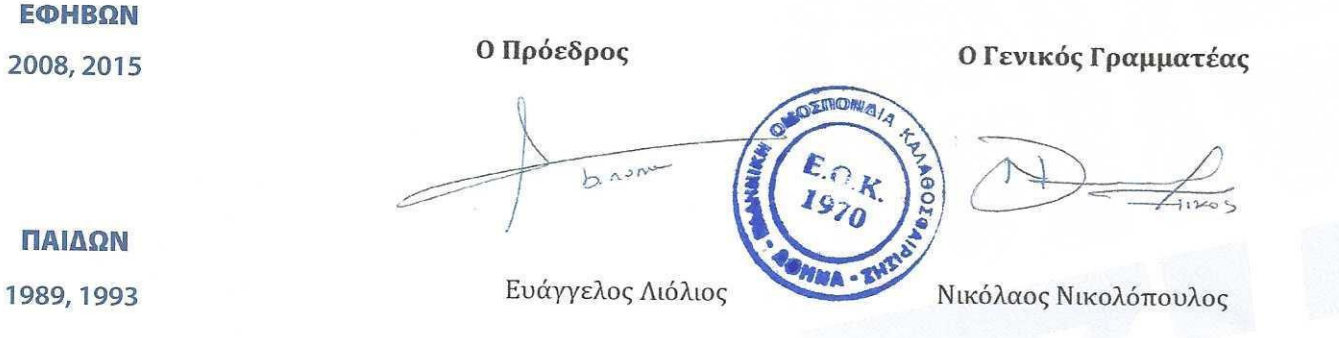

[6]

malten

avance

AEGEAN

EONIKH

# ΠΑΓΚΟΣΜΙΟΙ

ΠΑΙΔΩΝ

# ΠΡΩΤΑΘΛΗΤΕΣ

#### ΕΦΗΒΩΝ

1995

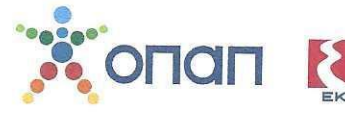

ΠΑΡΑΡΤΗΜΑ Α : Υποβολή εκδήλωσης ενδιαφέροντος για την συμμετοχή μέσω wild card στα πρωταθλήματα εθνικών κατηγοριών της ΕΟΚ αγωνιστικής περιόδου 2023-2024

Για να εκκινήσετε την διαδικασία εκδήλωσης ενδιαφέροντος του σωματείου σας για την συμμετοχή μέσω wild card στα πρωταθλήματα εθνικών κατηγοριών της ΕΟΚ αγωνιστικής περιόδου 2023-2024, θα πρέπει να επισκεφθείτε την ηλεκτρονική διεύθυνση <u>https://apps.basket.gr</u> (εικόνα 1) και να αυθεντικοποιηθείτε επιτυχώς (κάνοντας χρήση του λογαριασμού taxisnet του σωματείου σας).

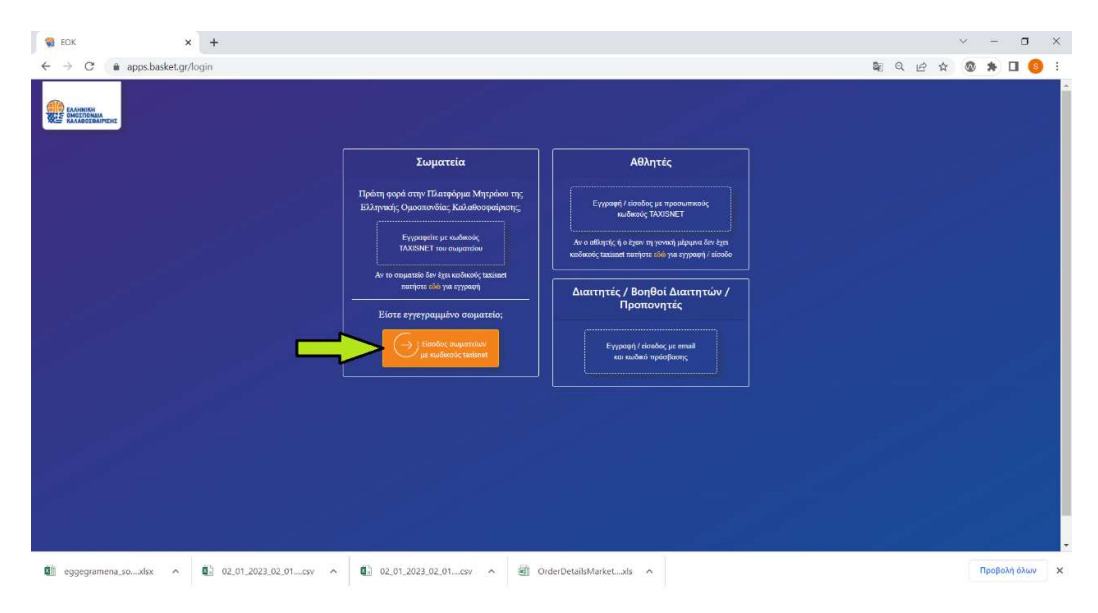

Εικόνα 1: Αυθεντικοποίηση σωματείου

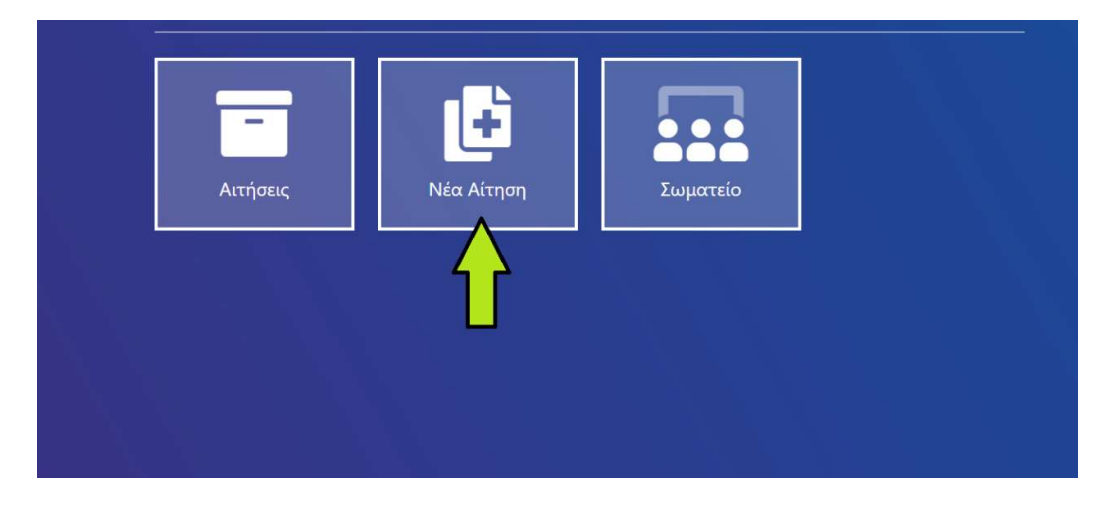

Αφου αυθεντικοποιηθείτε επιτυχώς, επιλέξτε «Νέα Αίτηση» (εικόνα 2).

Για να εκκινήσετε την υποβολή του σχετικού αιτήματος, επιλέξτε «Γενικά αιτήματα» (εικόνα 3).

| 👥 Δημιουργία νέου αιτήματος σωματείου |                                                       |  |  |  |  |
|---------------------------------------|-------------------------------------------------------|--|--|--|--|
|                                       | Κατάθεση πρακτικού εκπροσώπησης στην Γενική Συνέλευση |  |  |  |  |
|                                       | Υποβολή στοιχείων αθλητικής αναγνώρισης σωματείων     |  |  |  |  |
|                                       | Γενικά αιτήματα                                       |  |  |  |  |
|                                       |                                                       |  |  |  |  |

Εικόνα 3: Υποβολή γενικού αιτήματος

Στην φόρμα καταχώρησης που εμφανίζεται στην οθόνη του υπολογιστή σας (εικόνα 4), θα πρέπει να:

- Επιλέξετε το είδος του αιτήματος που επιθυμείτε να υποβάλλετε. Πιο συγκεκριμένα, επιλέξτε μία από τις παρακάτω :
  - Εκδήλωση ενδιαφέροντος για συμμετοχή μέσω wild card στην A1
     εθνική κατηγορία Γυναικών αγων. περιόδου 2023-2024.
  - Εκδήλωση ενδιαφέροντος για συμμετοχή μέσω wild card στην Α2
     εθνική κατηγορία Γυναικών αγων. περιόδου 2023-2024.
  - Εκδήλωση ενδιαφέροντος για συμμετοχή μέσω wild card στην ELITE
     LEAGUE Ανδρών αγων. περιόδου 2023-2024.
  - Εκδήλωση ενδιαφέροντος για συμμετοχή μέσω wild card στην Β εθνική κατηγορία Ανδρών αγων. περιόδου 2023-2024.
  - Εκδήλωση ενδιαφέροντος για συμμετοχή μέσω wild card στην Γ εθνική
     κατηγορία Ανδρών αγων. περιόδου 2023-2024.
- Συμπληρώσετε μια σύντομη περιγραφή του αιτήματος που επιθυμείτε να υποβάλετε.
- Επισυνάψετε το απαιτούμενο έγγραφο-αίτηση αφού πρώτα ανακτήσετε την πρότυπη αίτηση από τον σχετικό σύνδεσμο (επιτρέπεται επισύναψη pdf αρχείων).

 Πατήστε το κουμπί «Υποβολή» μόλις ολοκληρώσετε την συμπλήρωση των απαιτούμενων πεδίων για να ολοκληρωθεί η υποβολή του αιτήματος.

|                   | <b>Δ</b> Αιτών                                         |                                                     |                       |
|-------------------|--------------------------------------------------------|-----------------------------------------------------|-----------------------|
|                   | Σωματεία                                               |                                                     |                       |
|                   | ① Αίτημα                                               |                                                     |                       |
| water to a second | Επιλέξτε το είδος αίτησης που θέλετε να υποβάλλετε (*) | Οδηγίες υποβολής αιτήματος                          |                       |
| Eurooki wadodć    | ΔΗΛΩΣΗ ΣΥΜΜΕΤΟΧΗΣ ΣΤΟ ΠΡΩΤΑΘΛΗΜΑ ΤΗΣ Α1 ΕΘΝΙΚΗΣ        | Οδηγίες υποβολής                                    |                       |
|                   | ΔΗΛΩΣΗ ΣΥΜΜΕΤΟΧΗΣ ΣΤΟ ΠΡΩΤΑΘΛΗΜΑ ΤΗΣ ΑΤ ΕΘΝΙΚΗΣ ΚΑΙ    | THTOPIAJ, FYNAIKON ATONIATIKH), TIEPIOAOY 2023-2024 |                       |
|                   | Περιγραφή αιτήματος (")                                |                                                     | Σύνταμη               |
|                   |                                                        |                                                     | leawae on             |
|                   | Άλλα Σωματεία που αφορά το αίτημα                      | 7                                                   |                       |
|                   | Επισυναπτόμενο                                         | Πρότυπο έντυπο αιτήματος                            |                       |
|                   | Choose File No file chosen                             | Πρότυπο                                             |                       |
| Επισύναψη ε       | τγγράφου                                               |                                                     | and the second second |
|                   | Τα πεδία με * είναι υποχρεωτικά                        |                                                     | тпоролд               |

Εικόνα 4: Υποβολή γενικού αιτήματος

Το αίτημα που μόλις υποβάλλατε θα εξεταστεί από το αρμόδιο τμήμα της Ελληνικής Ομοσπονδίας Καλαθοσφαίρισης.

Εάν το αίτημα γίνει αποδεκτό, θα λάβετε το ακόλουθο email στην ηλεκτρονική διεύθυνση του σωματείου (εικόνα 5).

| EOK <noreply-reg@basket.gr><br/>to me ▼</noreply-reg@basket.gr>                                                                                                    | 4:23 PM (O minutes ago) | ☆ | ŕ | :       |  |  |
|----------------------------------------------------------------------------------------------------|-------------------------|---|---|---------|--|--|
| ズA Greek ▼ > English ▼ Translate message                                                                                                    | Turn off for: G         |   |   | Greek 🗙 |  |  |
| Η Ελληνική Ομοσπονδία Καλαθοσφαίρισης σας ενημερώνει ότι το αίτημα υπ' αριθμό<br>είναι σε κατάσταση <u>"Ολοκληρωμένη</u> "<br>Η αίτηση σας έχει ολοκληρωθεί με αιπολογία: Η αίτηση γίνεται αποδεκτή.<br>Με εκτίμηση<br>Ελληνική Ομοσπονδία Καλαθοσφαίρισης |                         |   |   |         |  |  |

Εικόνα 5 : Αποδοχή αιτήματος από αρμόδιο τμήμα

Εάν ο έλεγχος από το αρμόδιο τμήμα της Ελληνικής Ομοσπονδίας Καλαθοσφαίρισης οδηγήσει σε απόρριψη του αιτήματος, θα λάβετε μήνυμα ηλεκτρονικού ταχυδρομείου (e-mail) το οποίο θα σας ενημερώνει για τον λόγο απόρριψης (εικόνα 6). Σε αυτή την περίπτωση, θα πρέπει να επαναλάβετε την διαδικασία.

| EOK <noreply-reg<br>to me ▼</noreply-reg<br>                         | g@basket.gr>                                                                |                                                                                                    | 4:34 PM (0 minutes ago) | ☆         | ¢       | : |
|----------------------------------------------------------------------|-----------------------------------------------------------------------------|----------------------------------------------------------------------------------------------------|-------------------------|-----------|---------|---|
| XA Greek → > English → Translate message                             |                                                                             |                                                                                                    | Turn                    | n off for | : Greek | × |
| Η Ελληνική Ομοσ<br>Η απιολογία απόμ<br>Με εκτίμηση<br>Ελληνική Ομοσπ | σπονδία Καλαθοσφ<br>είναι σε κατ<br>οριψης είναι: sd;ds<br>ονδία Καλαθοσφαί | ρισης σας ενημερώνει ότι το αίτημα υπ' αριθμα<br>ιταση <u>"Απορριφθείσα"</u><br>d; Μπορείτε να υποβάλλετε εκ νέου αίτηση πα<br>της | τώντας <u>εδώ</u> .     |           |         |   |

Εικόνα 6: Απόρριψη αιτήματος από τμήμα μητρώου